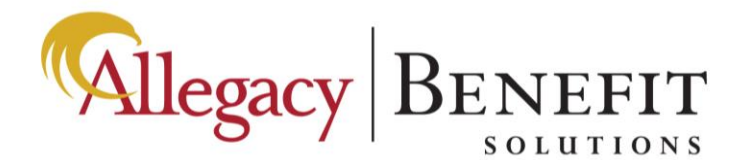

## **Enrollment Instructions**

NOTE: For benefits to be effective, you must complete and submit your first payment.

- 1. "Select" Enroll Now (https://www.benefitfirst.com/Login/AllegacyFederalCred.aspx)
- 2. Login Using:
  - a. User ID: Your Social Security Number
  - b. Password: New2021
- 3. On the next page:
  - a. Confirm your SSN.
  - b. Complete your Demographic Information:
    - i. Date of Birth
  - c. Name
  - d. Address
  - e. Create your personal password. Note: Please save your password!
  - f. Select "Add Self"
- 4. Benefits Enrollment Wizard
  - a. Select "Continue."
  - b. Confirm your Demographic Data.
  - c. Add any dependents you wish to cover under the Accident or Cancer Plans.
- 5. Accident Plan
  - a. Select your coverage tier.
  - b. Select the Accident coverage.
  - c. Confirm your dependent coverages if applicable.
- 6. Cancer Plan
  - a. Select your coverage tier.
  - b. Select the Cancer coverage.
  - c. Confirm your dependent coverages if applicable.
- 7. Final Review
  - a. Confirm your elections by selecting final review.
  - b. Certify your elections utilizing your personal password.
- 8. Payment Information
  - a. Please complete your payment information via the payment portal.

NOTE: For benefits to be effective, you must complete and submit your first payment.